# Активация лицензий Online с использованием локального сервера лицензий

Февраль 2017

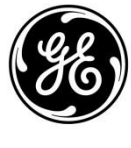

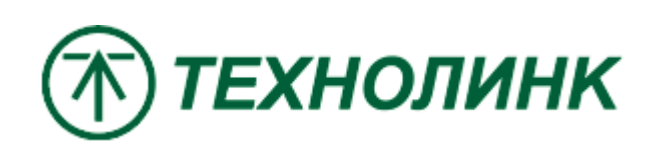

Distributor

### Введение

Этот документ представляет собой руководство по активации лицензий с помощью локального сервера лицензий с доступом в Интернет.

В этом примере мы рассмотрим настройку компьютера в качестве локального сервера лицензий Local License Server, который будет запрашивать лицензию GE от GE Cloud. Клиент License Client будет настроен на использование локального сервера лицензий. Для образца Клиентом и Сервером будет являться один компьютер.

Версия Common Licensing 17.2.910.0\*

\* Графический интерфейс ПО Common Licensing текущей версии может отличаться от представленного в документе, однако последовательность шагов и все инструкции по-прежнему актуальны.

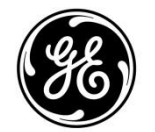

Distributor

#### Установка и настройка локального сервера лицензирования Local License Server

Установите последнюю версию ПО лицензирования. Ссылка на скачивание <u>https://ge-ip.force.com/communities/en\_US/</u> <u>Download/Proficy-Licensing-Installer-DN</u>. Или ftp://ftp.technolink.spb.ru/05\_SOFTWARE\_DO

<u>WNLOAD/01\_GE/00\_Proficy\_Licensing/</u>

Запустите программу установки, скаченную по ссылкам выше, вам откроется окно с выбором опций установки. Выберите пункт Install Local License Server (Установка Локального Сервера Лицензирования)

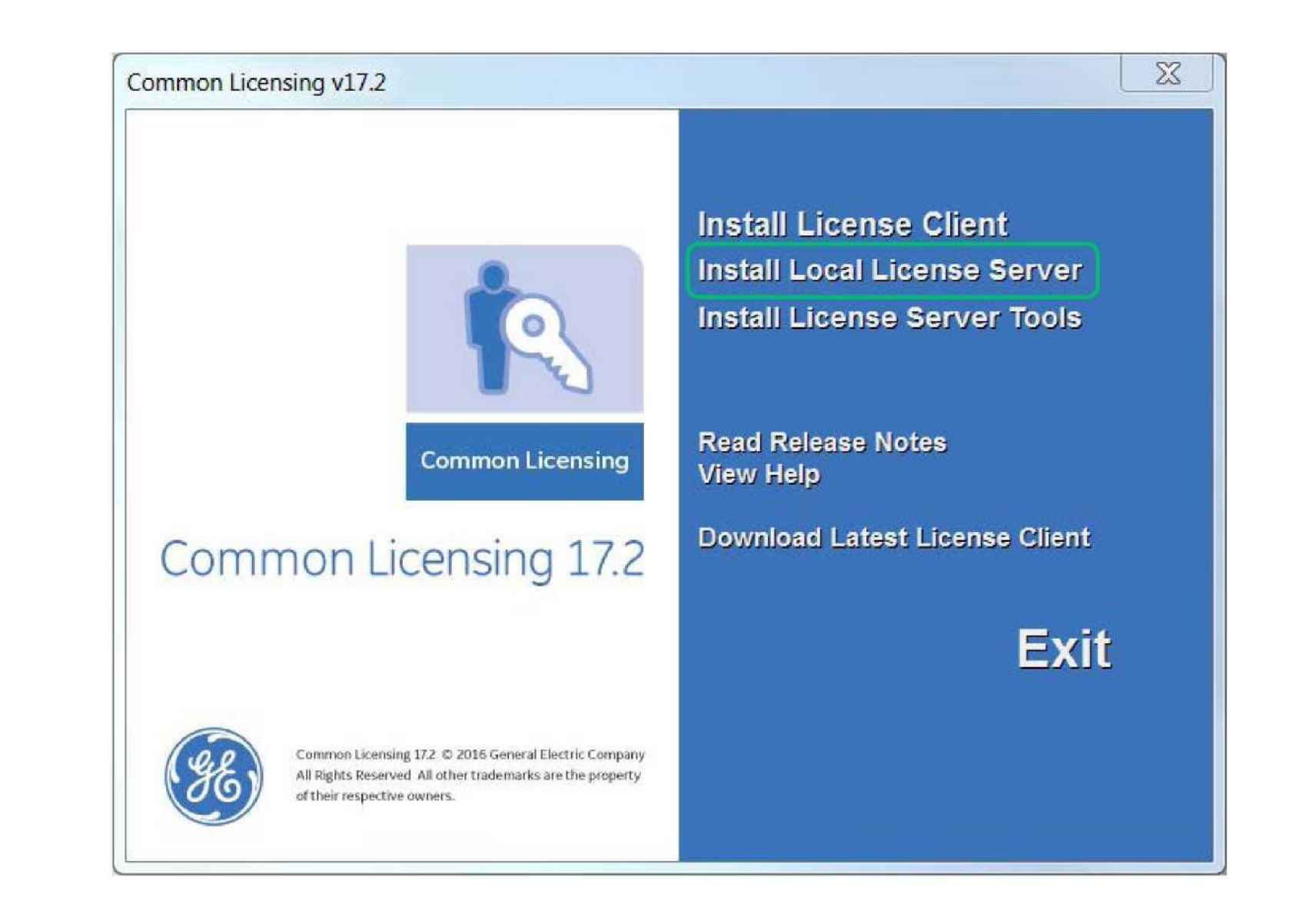

| Мастер    | установки   | автомати           | чески |
|-----------|-------------|--------------------|-------|
| установит | сервер      | лицензий,          | ПО    |
| окончании | нажмите кно | опку <b>Готово</b> |       |

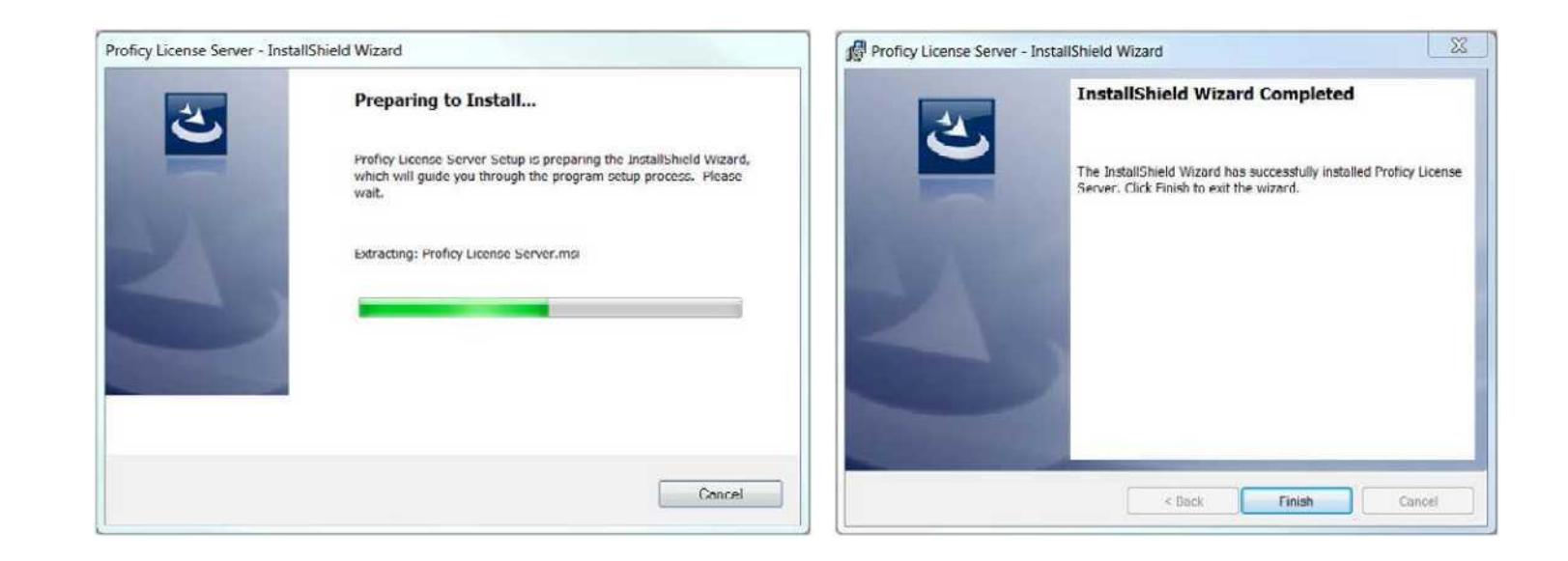

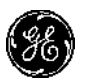

Далее выберите пункт Install License Server Tools. Произойдет установка Конфигуратора Сервера Лицензирования License Server Configuration Tool.

На рисунке справа показано, как будет выглядеть меню Пуск, раздел **Proficy Сотто, уставленный сервер не отображается в меню Пуск – это нормально** 

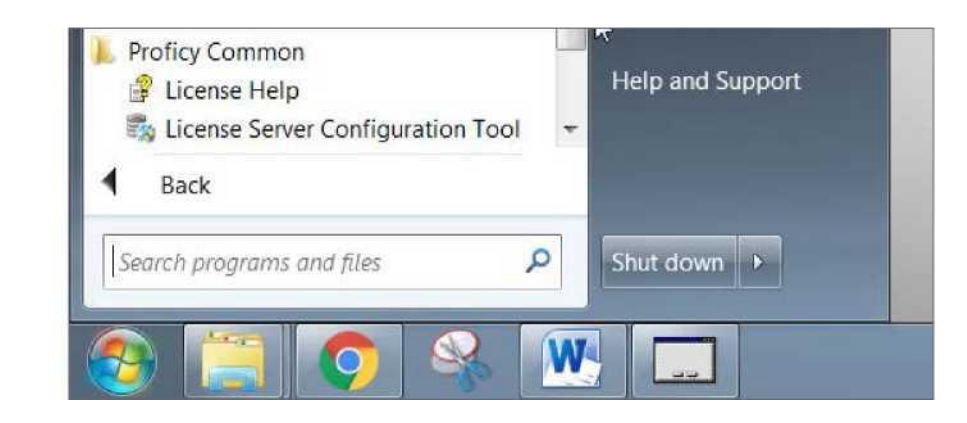

Чтобы проверить правильную установку Сервера и конфигуратора перейдите **Пуск** -> Панель управления -> Программы -> Удаление или изменение программы

| Uninstall or change a program                       |                                          |
|-----------------------------------------------------|------------------------------------------|
| To uninstall a program, select it from the list and | then click Uninstall, Change, or Repair. |
| Organize 🕶 Uninstall Change Repair                  |                                          |
| Name                                                | Publisher                                |
| Proficy License Server                              | GE Digital                               |
|                                                     |                                          |

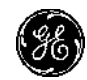

# С доступом в Интернет

На компьютере с доступом в Интернет и установленным Сервером Лицензирования, запустите конфигуратор сервера от имени администратора Пуск-> Все программы-> Proficy Common-> License Server Configuration Tool. Подтвердите запрос на Контроль Уровня Доступа.

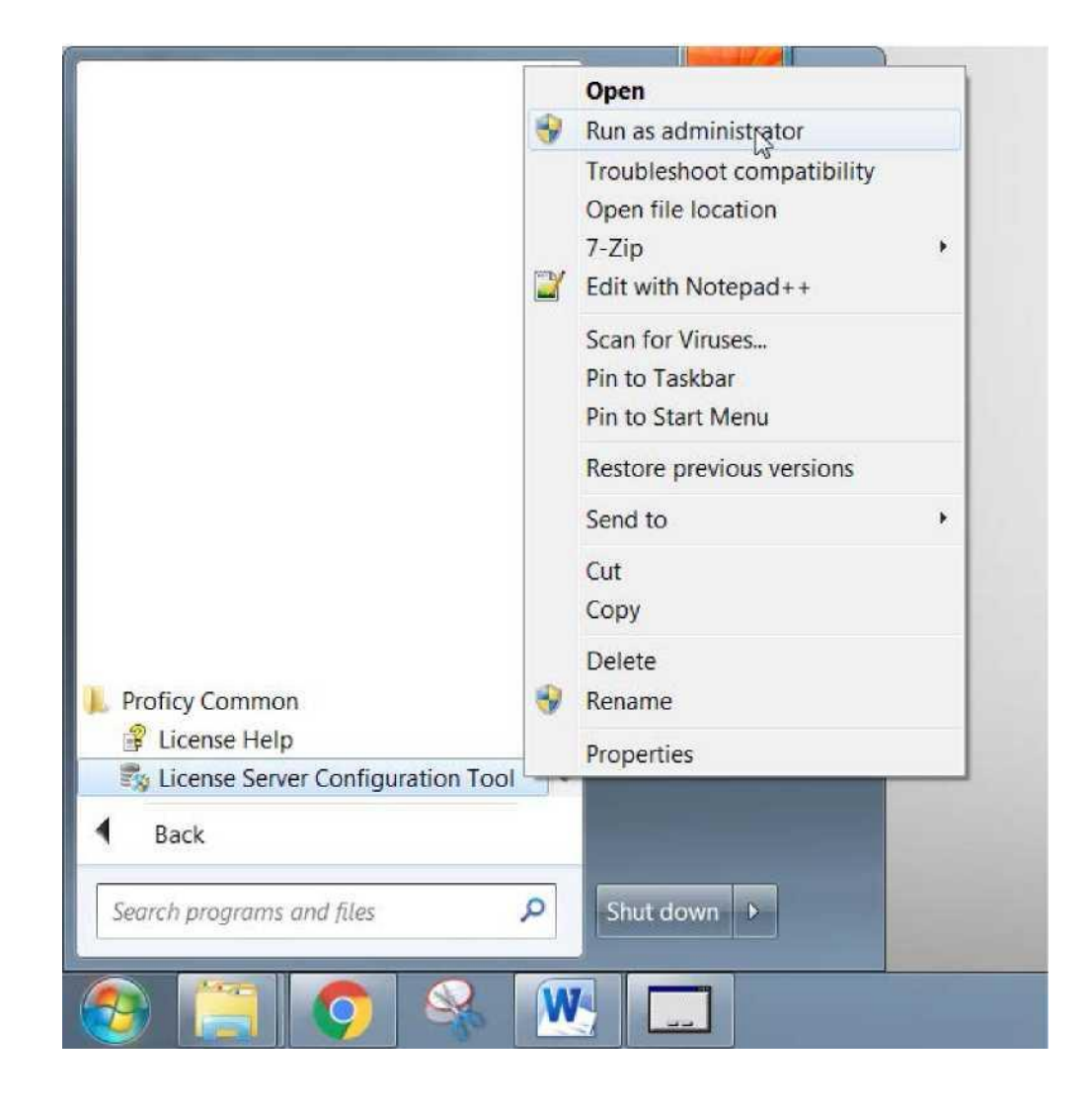

Откроется окно Manage a License Server. Выберите пункт Edit Connection Settings.

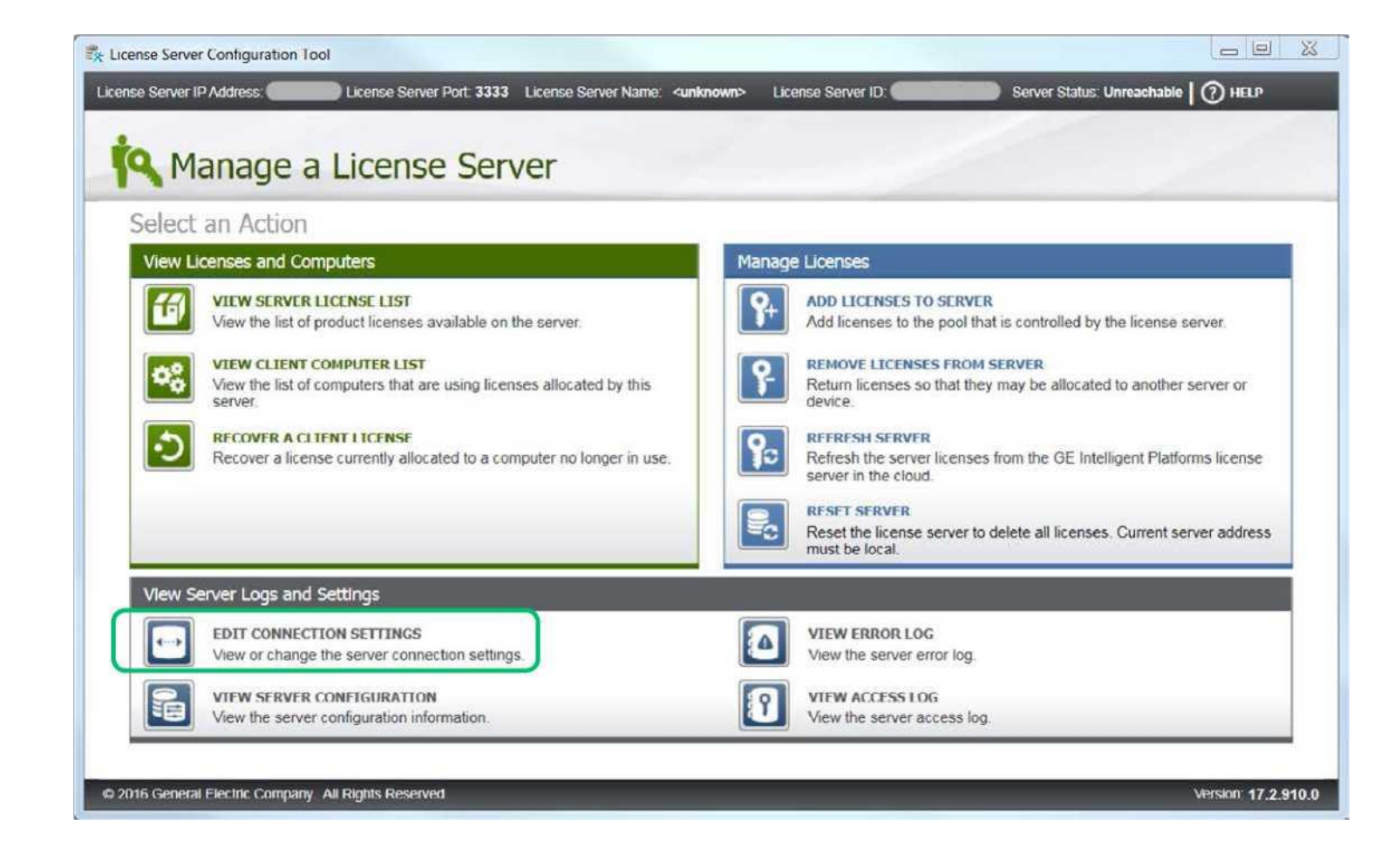

На иллюстрации представлена успешная проверка соединения, как результат следующих действий:

- Введите "localhost" в поле Server Name
- 2. Нажмите кнопку VERIFY CONNECTION
- 3. Сохраните изменения, кнопка SAVE

Когда настройки закончены вернитесь в предыдущее меню, нажав **MANAGE** (в левом верхнем углу).

В случае, когда Конфигуратор установлен отдельно от Сервера Лицензирования в поле Server Name введите IP адрес ПК с уставленным Локальным Сервером Лицензирования

| Analde Server IP Address Tocalhost License Server Port 3333 License Server Name Local_Server License Server ID                                                                                                    | Server Status Connected   ⑦ HELP        |
|----------------------------------------------------------------------------------------------------|-----------------------------------------|
| Enter License Server Connection Parameters Server Name or IP address (ex. 192.168.0.1 or localhost) localhost Server port number (1-99999, ex. 3333): 3333 Communications timeout (30-250 sec):  30 If your connection test fails, ensure that your server was installed correctly, and that the port number is open for communications. | VERIFY CONNECTION<br>Connection vented. |
| from http://support.ge-ip.com/licensing (registration required).                                                                                                    | SAVE CANCEL                             |

В случае недоступности локального сервера, вы увидите следующее:

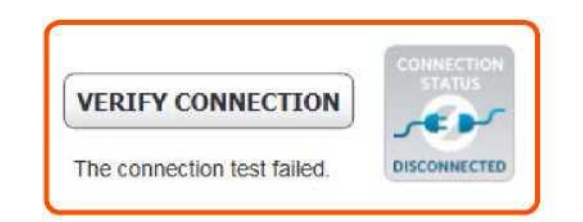

Выберите пункт **Add Licenses to Server,** для добавления лицензии на сервер.

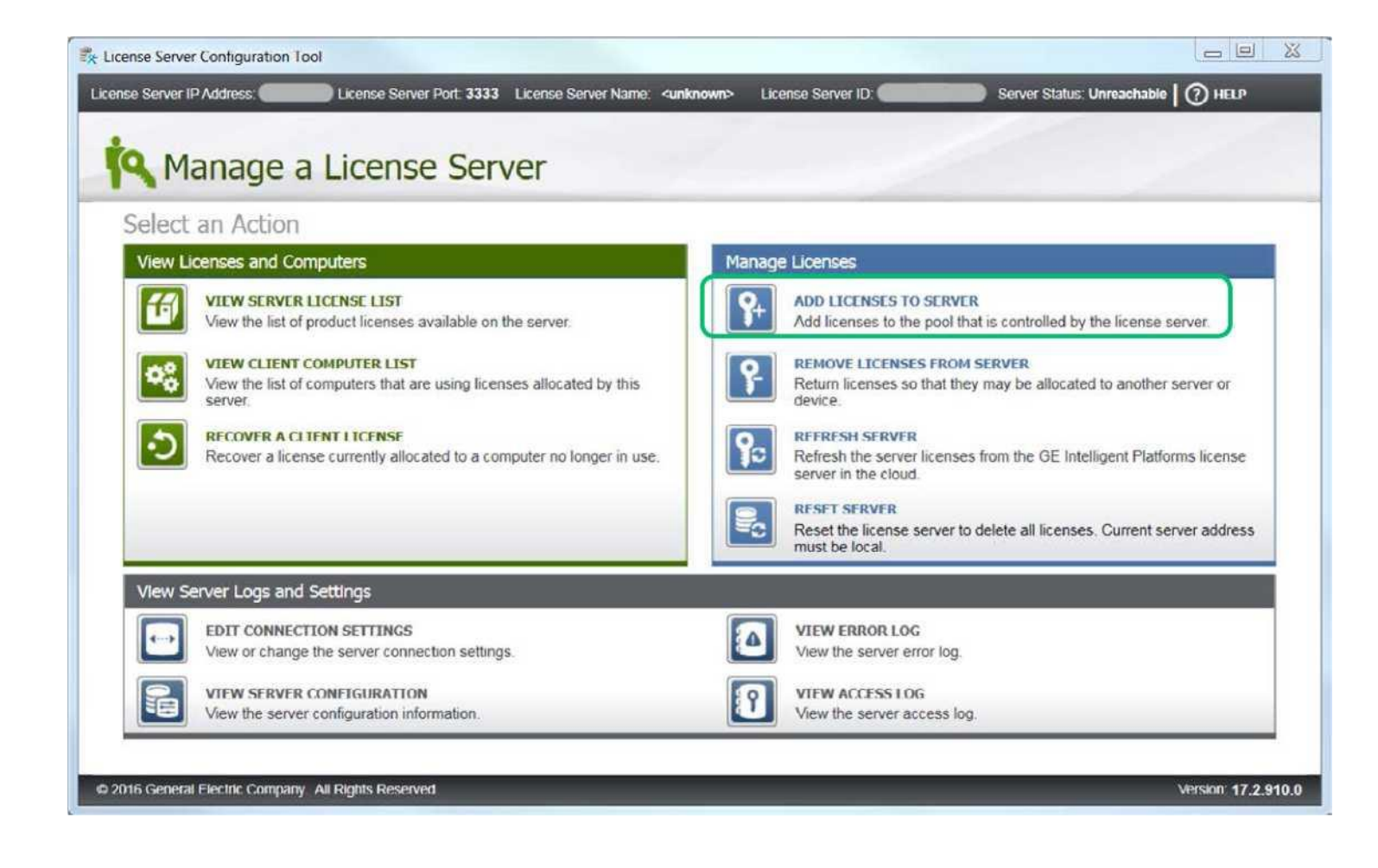

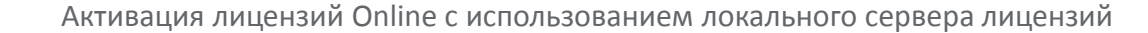

Ha экране Add Licenses to Server, вам необходимо ввести ключи, которые требуется активировать.

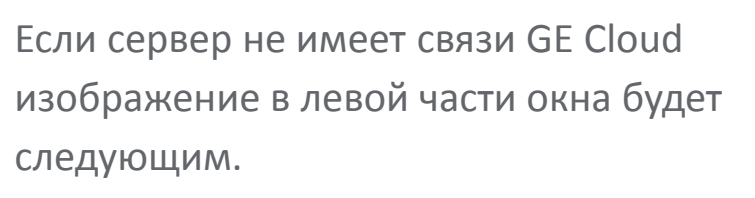

В таком варианте необходимо проверить сетевые настройки.

| icense Server Configuration Tool            |                                                        |                               |                        |                   |
|---------------------------------------------|--------------------------------------------------------|-------------------------------|------------------------|-------------------|
| ense Server IP Address: localhost License : | erver Port: 3333 License Server Name: Local_Server Lic | ense Server ID: B808CF410     | 04D2 Server Status: C  | onnected   ⑦ HELP |
| Add Liconcos to                             | Conver                                                 |                               |                        |                   |
| Add Licenses to                             | Server                                                 |                               |                        |                   |
| Follow the steps to add A                   | ctivation Codes to the License Serv                    | ler                           |                        |                   |
|                                             |                                                        |                               |                        |                   |
| Current Connection Status                   | Enter the Activation Codes for your pro                | ducts.                        |                        |                   |
|                                             | Activation Godes can be found in the confirmation en   | nail that you received with y | our order.             |                   |
|                                             |                                                        | Total Requested               | 0                      |                   |
| INTERNET                                    | ADD CODE                                               | To add multiple codes         | , press Add Code after | each code entry.  |
| CONNECTED                                   | Codes to Activate                                      |                               |                        |                   |
| You                                         |                                                        |                               |                        |                   |
| -                                           |                                                        |                               |                        |                   |
|                                             |                                                        |                               |                        |                   |
|                                             |                                                        |                               |                        |                   |
| INTRANET                                    |                                                        |                               |                        |                   |
| CONNECTED                                   |                                                        |                               |                        |                   |
|                                             | When all codes h                                       | have been entered, press Nex  | đ                      | NEXT              |
|                                             |                                                        |                               |                        |                   |

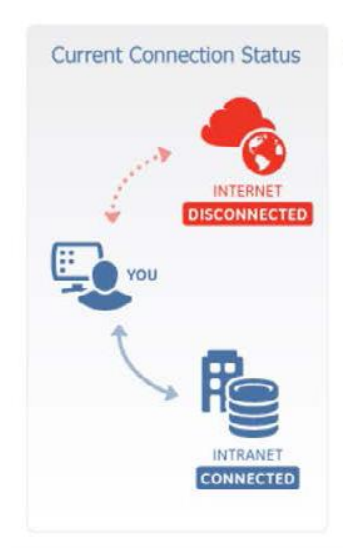

Когда вы получили лицензионную карточку на продукт или электронное письмо с лицензией, обратите внимание на Код Активации **Activation Code** 16 символов (xxxx-xxxx-xxxx).

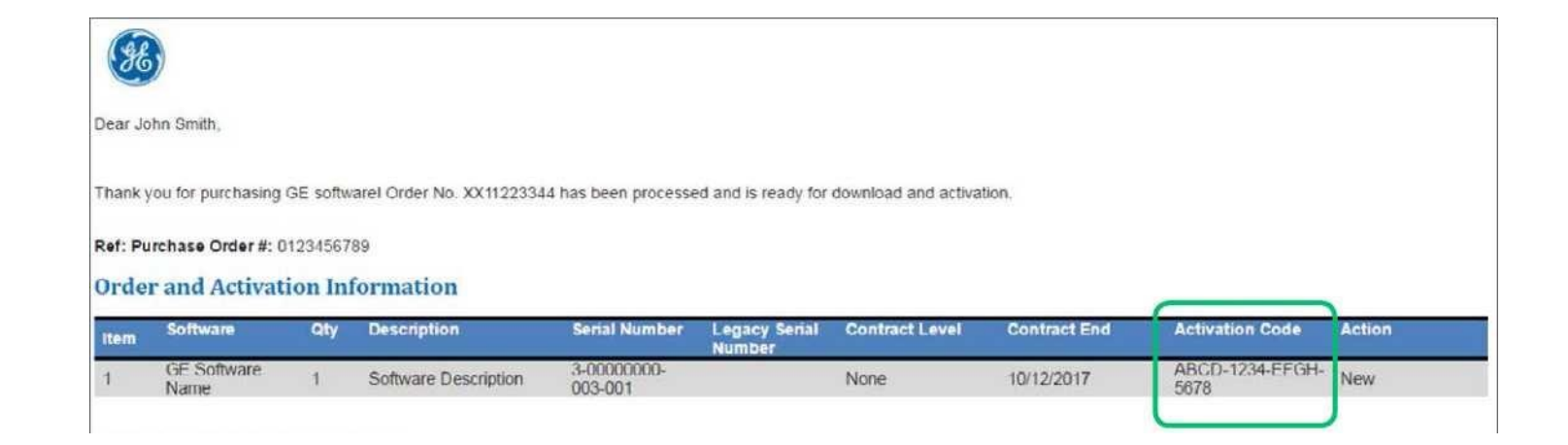

| "<br>   |                                                                                                    | *****                                   |
|---------|----------------------------------------------------------------------------------------------------|-----------------------------------------|
|         | <u>Информация об активации</u>                                                                                                    | <b>38</b>                               |
| ***     | Конечный пользователь:                                                                                                    | Distributor                             |
|         | Продукт: Machine Edition v9.0 Lite Developer Suite                                                                                                    |                                         |
|         | Серийный номер:                                                                                                    |                                         |
|         | Код активации: СЕ69-                                                                                                    |                                         |
|         | Дистрибутив ПО и утилиту активации Proficy Licensing можно скачать по ад<br><u>ftp://ftp.technolink.spb.ru/05_SOFTWARE_DOWNLOAD</u> .<br>С помощью утилиты Proficy Licensing активируйте лицензию на компьютере. | ресу                                    |
|         | В случае возникновения вопросов обращайтесь в техническую поддержку<br>ЗАО «ТЕХНОЛИНК» по электронной почте <u>support@technolink.spb.ru</u>                                                                     |                                         |
| %<br>}} | ~~~~~~                                                                                                    | ~~~~~~~~~~~~~~~~~~~~~~~~~~~~~~~~~~~~~~~ |

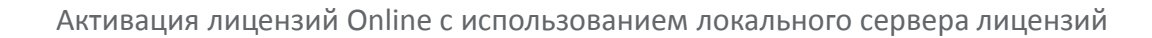

Введите каждый Код Активации Activation Code и Число Активаций Total Requested, нажмите Add Code. Когда список заполнен, нажмите Next, чтобы выполнить запрос к GE Cloud и добавить лицензии на сервер. Активация на клиентах произойдет позднее.

| nse Server IP Address: localhost License S<br>INNAGE<br>Add Licenses to | erver Port 3333 License Server Name: Local_Server License Server ID:                                                                                                | Server Status: Connected   (?) HELP                   |
|-------------------------------------------------------------------------|----------------------------------------------------------------------------------------------------|-------------------------------------------------------|
| Follow the steps to add A<br>Current Connection Status                  | ctivation Codes to the License Server<br>Enter the Activation Codes for your products.<br>Activation Codes can be found in the confirmation email that you received | d with your order.                                    |
| VOU<br>VOU<br>VOU<br>VOU<br>VOU<br>VOU<br>VOU<br>VOU<br>VOU<br>VOU      | Codes to Activate<br>1234-1234-1234::1                                                                                                    | 1 (b)<br>codes, press Add Code after each code entry. |
| 146 Ceneral Electric Company All Diable De                              | When all codes have been entered, pre                                                                                                    | iss Next NEXT                                         |

#### Нажмите ссылку View Licenses

| Follow the steps to add A | activation Codes to the License Server                                                                                                    |                                      |  |
|---------------------------|----------------------------------------------------------------------------------------------------|--------------------------------------|--|
| Current Connection Status | Sending License Request to the Local Server<br>Sending Activation Codes to Intranet Server<br>Assembling License Request from Intranet Server<br>Sending License Request to Internet Server<br>Retrieving License Response from Internet Server<br>Sending License Response to Intranet Server | Done<br>Done<br>Done<br>Done<br>Done |  |
| € Re                      | Intranet Server licenses have been modified.                                                                                                    | View Licenses                        |  |

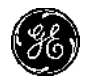

ľ

В окне отображены все зарегистрированные на сервере ключи и количество доступных активаций. Для возврата в главное меню нажмите **Manage.** 

На этом процесс установки и конфигурации Локального Сервера завершен. В следующей части рассмотрим установку Клиента Лицензирования и активацию ключей на клиенте.

Примечание: После установки **Клиента Лицензирования**, вам необходимо настроить его на ваш локальный сервер лицензирования.

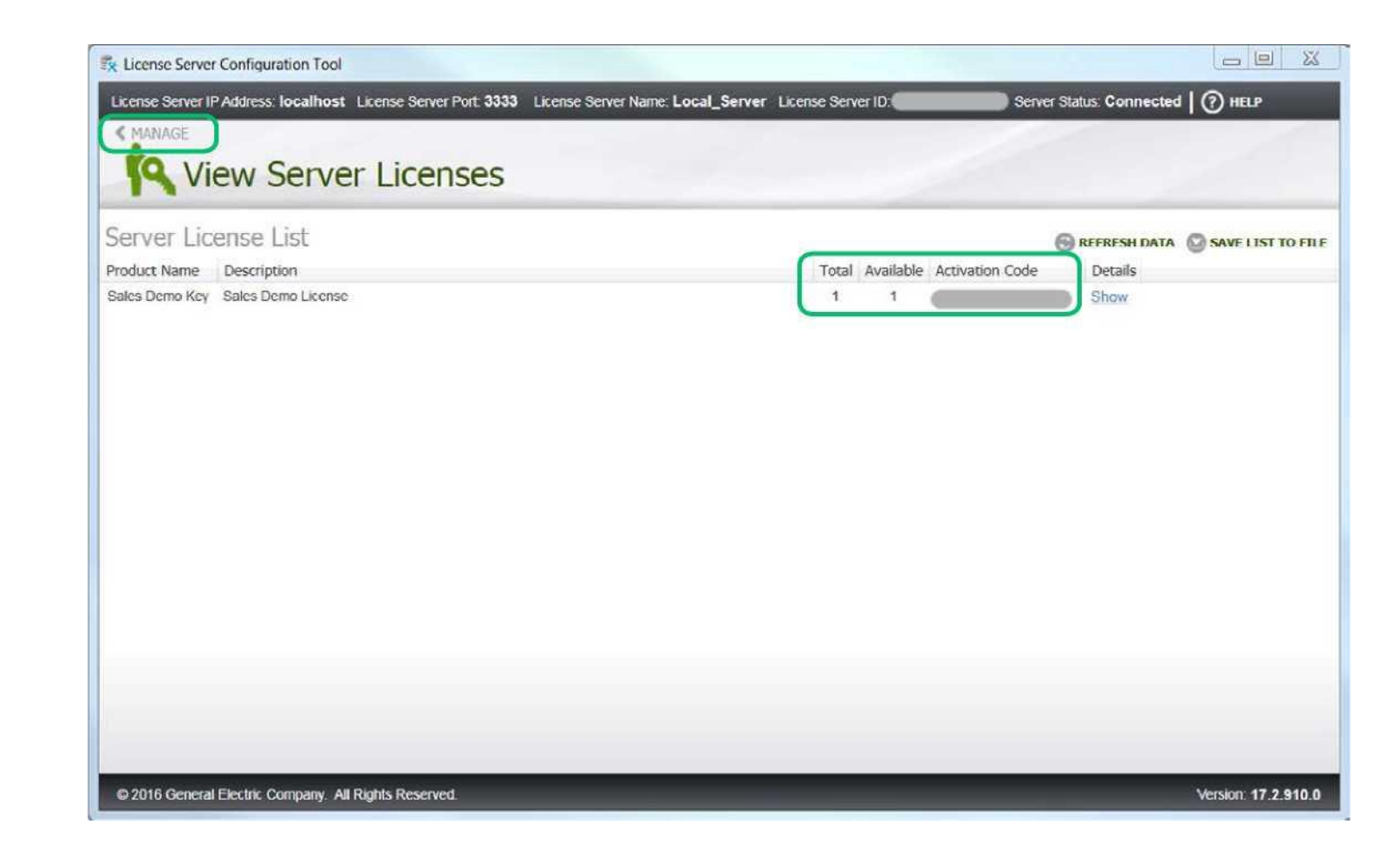

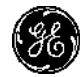

## Активация лицензии с помощью Клиента Лицензирования (License Client)

На компьютере с доступом к локальному Серверу Лицензирования — с помощью ранее скаченного дистрибутива установите Клиент Лицензирования License Client. Запустите клиент Пуск-> Все программы-> Proficy Common-> License Client (запустить от имени администратора). Подтвердите запрос на Контроль Уровня Доступа.

| UN-                       |   | Open                                                                             |
|---------------------------|---|----------------------------------------------------------------------------------|
|                           |   | Run as administrator                                                             |
|                           |   | Troubleshoot compatibility<br>Open file location<br>7-Zip<br>Edit with Notepad++ |
|                           |   | Scan for Viruses<br>Pin to Taskbar<br>Pin to Start Menu                          |
|                           |   | Restore previous versions                                                        |
|                           |   | Send to                                                                          |
|                           |   | Cut<br>Copy                                                                      |
|                           |   | Delete<br>Rename                                                                 |
| 📙 Proficy Common          |   | Properties                                                                       |
| License Client            |   | nop and support                                                                  |
| Back                      | * |                                                                                  |
| Search programs and files | ٩ | Shut down                                                                        |
| 🚳 🚞 👩 🔍                   | W |                                                                                  |

Выберите Пункт 2.

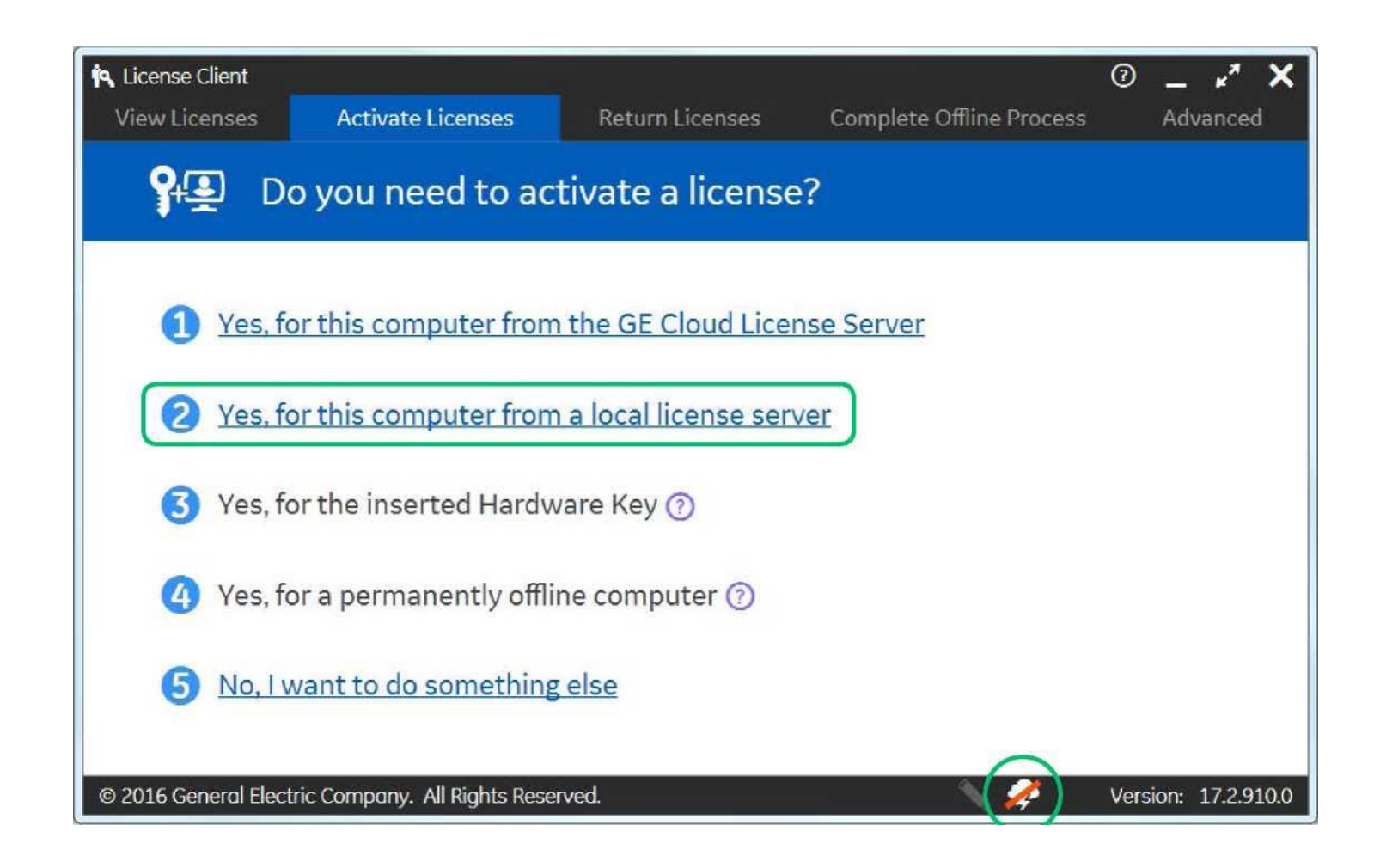

Введите ip-адрес локального сервера лицензирования в поле Local Server connection URL и нажмите кнопку Display Available Licenses.

Отметьте ключи, которые желаете активировать и нажмите **Activate**.

| 🏟 License Client       |                             |                  |                          | ଡ <b>×* ×</b>       |
|------------------------|-----------------------------|------------------|--------------------------|---------------------|
| View Licenses          | Activate Licenses           | Return Licenses  | Complete Offline Process | Advanced            |
| Sea Lea                | se licenses fron            | n a local licens | e server                 |                     |
| Local Server connect   | tion URL: http://localhos   | t                |                          |                     |
| Local Server Port:     | 3333                        |                  | 🔁 Display Av             | vailable Licenses   |
| Product Name           | 2 Description               |                  | Act                      | tivation Code       |
| Sales Demo K           | ey Sales Demo License       |                  |                          |                     |
|                        |                             |                  |                          |                     |
|                        |                             |                  | Back                     | Activate            |
| © 2016 General Electri | ic Company. All Rights Rese | rved.            | S 🌽                      | Version: 17.2.910.0 |

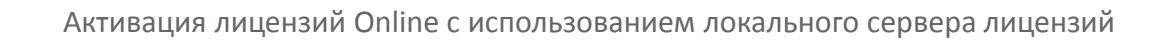

Если активация прошла успешно откроется экран View Licenses.

Обратите внимание что тип лицензии License Type указан Leased.

На этом онлайн активация ключей с использование локального сервера лицензирования завершена.

| License Client                       |                                                   |                                                      | ⑦ _ ⊭ <sup>*</sup>            |
|--------------------------------------|---------------------------------------------------|------------------------------------------------------|-------------------------------|
| View Licenses Activate Lice          | enses Return Licenses                             | Complete Offline Proces                              | s Advanced                    |
| GE Intelligen                        | t Plat licenses on th                             | nis computer                                         |                               |
| Customer Service Number:             | Creation Date: 13.<br>Lease Expiration Date: 01 N | Jan 2016 License Source: 0<br>Nov 2016 License Type: | GE Software License<br>Leased |
| Your Licensed Products               | License Information                               |                                                      | 📿 Refresh Data                |
| Batch Execution                      | Batch Execution                                   | Sales Demo License                                   |                               |
| Change Management                    | License Expiration                                | 01 Nov 2016                                          |                               |
| CIMPLICITY                           | Number of Phases License                          | ed 255                                               |                               |
| CSense                               | Number of Units Licensed                          | 255                                                  |                               |
| Dream Report for Proficy             | Licensed Version                                  | 5.6                                                  |                               |
| Drivers                              | Options                                           |                                                      |                               |
| Global Discovery Server              | Electronic Signatures                             | Enabled                                              |                               |
| Show All Products                    |                                                   |                                                      |                               |
| 2016 General Electric Company. All R | lights Reserved.                                  | 🔪 🥏                                                  | Version: 17.2.91              |

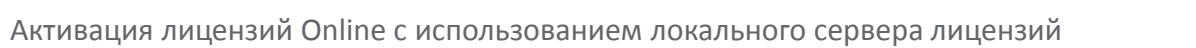